## **CSS Checkout Button**

The **Checkout** button will automatically calculate all applicable fees, dues, and taxes, giving you a clear and complete view of your total invoice before submitting your order.

## How to Use the Checkout Button:

**Placing a New Order:** Instead of using the Reprice button, simply click on the new **Checkout** button to see the final invoice total before confirming your order.

|                                                                                                    | s Order Detail R                                            | evisions                                                                                                    |                                                                                                    |                                                                                     |                                                                                      |                           |                                                                                                    |           |         |                          |      |          |
|----------------------------------------------------------------------------------------------------|-------------------------------------------------------------|----------------------------------------------------------------------------------------------------|----------------------------------------------------------------------------------------------------|-------------------------------------------------------------------------------------|--------------------------------------------------------------------------------------|---------------------------|----------------------------------------------------------------------------------------------------|-----------|---------|--------------------------|------|----------|
| Tools                                                                                                    |                                                             |                                                                                                    |                                                                                                    |                                                                                     |                                                                                      |                           |                                                                                                    |           |         |                          |      |          |
| il Revisions                                                                                                    |                                                             |                                                                                                    |                                                                                                    |                                                                                     |                                                                                      |                           |                                                                                                    |           |         |                          |      |          |
| r Date 01/28/2025                                                                                                    | Privatel                                                    | y Distributed Req                                                                                                    | uested Date 01/29/2025                                                                                                    | 5                                                                                   | MBLL D                                                                               | stributed Reque           | ested Date 01                                                                                                    | /29/2025  |         |                          |      |          |
|                                                                                                    | Privately 0                                                 | Distributed Deliver                                                                                                    | ry Instructions                                                                                                    |                                                                                     | MBLL Distrib                                                                         | uted Delivery In          | structions                                                                                                    |           |         |                          |      |          |
| To 2204                                                                                                    |                                                             |                                                                                                    |                                                                                                    |                                                                                     |                                                                                      |                           |                                                                                                    |           |         |                          |      |          |
|                                                                                                    |                                                             |                                                                                                    |                                                                                                    |                                                                                     |                                                                                      |                           |                                                                                                    |           | _       |                          |      |          |
| omer Reference Ch                                                                                                    | neckout Test Order                                          |                                                                                                    |                                                                                                    |                                                                                     |                                                                                      | Save                      | and Exit Dele                                                                                                    | te Line C | heckout |                          |      |          |
| rds 1 - 4                                                                                                    |                                                             |                                                                                                    |                                                                                                    |                                                                                     |                                                                                      |                           |                                                                                                    | _         |         |                          |      | .†.      |
| Item Number                                                                                                    | Orde                                                        | r Quantity                                                                                                    | Product Description                                                                                                    |                                                                                     | Package Size                                                                         |                           | Unit                                                                                                    | Extende   | ed      | Distributor              | Case | Units    |
| 67                                                                                                    |                                                             |                                                                                                    | 12 SMIRNOFE RED LABEL                                                                                                    | #21 VODKA 2                                                                         | 50 ml x 12                                                                           |                           | Price                                                                                                    | Price     | 335.88  | MANITORA LIQUOR AND LOTT | Qty  | per Case |
| 11521                                                                                                    |                                                             |                                                                                                    | 12 BUDWEISER 8/355C                                                                                                    |                                                                                     | 840 ml x 3                                                                           |                           |                                                                                                    | 1.96      | 143.52  | BREWERS DISTRIBUTOR LTD. |      | •        |
| 91                                                                                                    |                                                             |                                                                                                    | 12 BABY DUCK SPKL                                                                                                    | 7                                                                                   | 50 ml x 12                                                                           |                           | 1                                                                                                    | 10.99     | 131.88  | MANITOBA LIQUOR AND LOTT | 1    | 1        |
|                                                                                                    |                                                             |                                                                                                    |                                                                                                    |                                                                                     |                                                                                      |                           |                                                                                                    |           |         |                          |      |          |
| ider Number<br>Ider Number<br>Id To                                                                                                    | 2516455                                                     | y                                                                                                    |                                                                                                    |                                                                                     |                                                                                      |                           |                                                                                                    |           |         |                          |      |          |
| der Number<br>old To<br>hip To                                                                                                    | 2516455                                                     | У                                                                                                    |                                                                                                    | * Shoning Card O                                                                    | rdPaus Crid 001 (                                                                    | ¥ 320                     | ↑ [2]                                                                                                    |           |         |                          |      |          |
| der Number<br>old To<br>ip To<br>cords 1 - 12                                                                                                    | 2516455<br>Order Quantity                                   | Product Desc                                                                                                    | rintion                                                                                                    | * ShopingCartO                                                                      | rdRew_Grid_001_0<br>Unit                                                             | Extended                  | 1.2                                                                                                    |           |         |                          |      |          |
| der Number<br>dd To<br>ip To<br>cords 1 - 12<br>Item Number                                                                                                    | 2516455<br>Order Quantity                                   | Product Desc                                                                                                    | cription                                                                                                    | * ShopingCartO<br>Pkge Size                                                         | rdRew_Grid_001_C<br>Unit<br>Price                                                    | Extended<br>Price         | 1 III                                                                                                    |           |         |                          |      |          |
| der Number<br>id To<br>ip To<br>cords 1 - 12<br>Item Number<br>67                                                                                                    | Order Summar<br>2516455<br>Order Quantity<br>12             | Y<br>Product Desc<br>SMIRNOFF RE                                                                                                    | cription<br>ED LABEL #21 VODKA                                                                                                    | * ShopingCartO<br>Pkge Size<br>1 X 750 ML                                           | rdRew_Grid_001_C<br>Unit<br>Price<br>27.99                                           | Extended<br>Price         | <b>▲</b> ■<br>335.88                                                                                                    |           |         |                          |      |          |
| der Number<br>id To<br>ip To<br>cords 1 - 12<br>Item Number<br>67<br>11521                                                                                                    | Order Summar<br>2516455<br>Order Quantity<br>12<br>12       | Product Desc<br>SMIRNOFF RE<br>BUDWEISER 8                                                                                                    | cription<br>ED LABEL #21 VODKA<br>3/355C                                                                                                    | * ShopingCartO<br>Pkge Size<br>1 X 750 ML<br>8 X 355 ML                             | rdRew_Grid_001_<br>Unit<br>Price<br>27.99<br>11.96                                   | SS v<br>Extended<br>Price | 143.52                                                                                                    |           |         |                          |      |          |
| der Number<br>id To<br>ip To<br>cords 1 - 12<br>Item Number<br>67<br>11521<br>91                                                                                                    | Order Summar<br>2516455<br>Order Quantity<br>12<br>12       | Product Desc<br>SMIRNOFF RE<br>BUDWEISER &<br>Container Dep                                                                                                    | cription<br>ED LABEL #21 VODKA<br>3/355C<br>Josit<br>Pr/                                                                                                    | * ShopingCartO<br>Pkge Size<br>1 X 750 ML<br>8 X 355 ML<br>1 X 750 ML               | rdRew_Grid_001_<br>Unit<br>Price<br>27.99<br>11.96                                   | Extended<br>Price         | 1335.88<br>9.60                                                                                                    |           |         |                          |      |          |
| der Number           id To           ip To                                                                                                    | Order Summar<br>2516455<br>Order Quantity<br>12<br>12<br>12 | Product Dess<br>SMIRNOFF RE<br>BUDWEISER &<br>Container Dep<br>BABY DUCK S                                                                                                    | cription<br>ED LABEL #21 VODKA<br>3/355C<br>bosit<br>PKL<br>1 CC linuor                                                                                                    | * ShopingCartO<br>Pkge Size<br>1 X 750 ML<br>8 X 355 ML<br>1 X 750 ML               | rdRew_Grid_001_C<br>Unit<br>Price<br>27.99<br>11.96<br>10.99                         | SS V<br>Extended<br>Price | 335.88<br>143.52<br>9.60<br>131.88<br>187                                                                                                    |           |         |                          |      |          |
| der Number           id To           ip To           vords 1 - 12           Item Number           67           11521           91           MHA DUES- ML           MHA DUES- ML        | Order Summar<br>2516455<br>Order Quantity<br>12<br>12<br>12 | Product Dess<br>SMIRNOFF RE<br>BUDWEISER &<br>Container Dep<br>BABY DUCK SI<br>MHA Dues- MI<br>MHA Dues- MI                                                                                                    | cription<br>ED LABEL #21 VODKA<br>3/355C<br>Josit<br>PKL<br>LCC liquor<br>Ticate Distribution                                                                                                    | * ShopingCartO<br>Pkge Size<br>1 X 750 ML<br>8 X 355 ML<br>1 X 750 ML               | rdRew_Grid_001_c<br>Unit<br>Price<br>27.99<br>11.96<br>10.99<br>1.87<br>57           | Extended<br>Price         | 335.88<br>335.88<br>143.52<br>9.60<br>131.88<br>1.87<br>57                                                                                                    |           |         |                          |      |          |
| der Number<br>Id To<br>Ip To<br>Cords 1 - 12<br>Item Number<br>67<br>11521<br>91<br>MHA DUES- ML<br>MHA DUES- PR<br>PDL MININI                                                         | Order Summar<br>2516455<br>Order Quantity<br>12<br>12<br>12 | Product Dess<br>SMIRNOFF RE<br>BUDWEISER &<br>Container Dep<br>BABY DUCK SI<br>MHA Dues- PII<br>MHA Dues- PII                                                                                                    | cription<br>ED LABEL #21 VODKA<br>3/355C<br>Josit<br>PKL<br>LCC liquor<br>ivate Distribution                                                                                                    | * ShopingCartO<br>Pkge Size<br>1 X 750 ML<br>8 X 355 ML<br>1 X 750 ML               | rdRew_Grid_001_c<br>Unit<br>Price<br>27.99<br>11.96<br>10.99<br>1.87<br>570<br>75 00 | Extended<br>Price         | 143.52<br>9.60<br>131.88<br>1.87<br>.57<br>.57                                                                                                    |           |         |                          |      |          |
| pppring Cart - C           der Number           ilp To           ild Tage           Item Number           67           11521           91           MHA DUES- ML           BDL -MINIMU | Order Quantity                                              | Product Dess<br>SMIRNOFF RE<br>BUDWEISER &<br>Container Dep<br>BABY DUCK S<br>MHA Dues- MI<br>MHA Dues- Pr<br>BDL -MINIMU                                                                                                    | Cription<br>ED LABEL #21 VODKA<br>3/355C<br>3/355C<br>JOSH<br>PKL<br>LCC liquor<br>ivate Distribution<br>M ORDER QTY.                                                                                                    | * ShopingCartO<br>Pkge Size<br>1 X 750 ML<br>8 X 355 ML<br>1 X 750 ML               | rdRew_Grid_001_c<br>Unit<br>Price 27.99<br>11.96<br>10.99<br>1.87<br>.57<br>75.00    | Extended<br>Price         | 143.52<br>9.60<br>131.88<br>1.87<br>5.57<br>75.00                                                                                                    |           |         |                          |      |          |
| der Number<br>ip To<br>ip To<br>item Number<br>67<br>11521<br>91<br>MHA DUES- ML<br>BDL -MINIMU                                                                                        | Order Quantity                                              | Y<br>Product Dess<br>SMIRNOFF RE<br>BUDWEISER &<br>Container Dep<br>BABY DUCK S<br>MHA Dues- M<br>MHA Dues- M<br>MHA Dues- M<br>MHA Dues- M<br>MHA Dues- M<br>MHA Dues- M<br>MHA Dues- M<br>MHA Dues- M<br>MHA Dues- M<br>M<br>HA Dues- M<br>M<br>HA Dues- M<br>M<br>HA Dues- M<br>M<br>HA Dues- M<br>M<br>HA Dues- M<br>HA DUCK S<br>M<br>HA DUCK S<br>M<br>HA DUCK | cription<br>ED LABEL #21 VODKA<br>3/355C<br>Sosit<br>PKL<br>LCC liquor<br>ivate Distribution<br>M ORDER QTY.                                                                                                    | * ShopingCartO<br>Pkge Size<br>1 X 750 ML<br>8 X 355 ML<br>1 X 750 ML               | rdRew_Grid_001_c<br>Unit<br>Price<br>27.99<br>11.96<br>10.99<br>1.87<br>.57<br>75.00 | Extended<br>Price         | <ul> <li>1335.88</li> <li>143.52</li> <li>9.60</li> <li>131.88</li> <li>1.87</li> <li>.57</li> <li>75.00</li> <li>698.32</li> </ul>                               |           |         |                          |      |          |
| der Number<br>ip To<br>ip To<br>item Number<br>67<br>11521<br>91<br>MHA DUES- ML<br>BDL -MINIMU                                                                                        | Order Quantity 12 12 12 12                                  | Y<br>Product Dess<br>SMIRNOFF RE<br>BUDWEISER &<br>Container Dep<br>BABY DUCK S<br>MHA Dues- M<br>MHA Dues- M<br>MHA Dues- M<br>MHA Dues- M<br>MHA Dues- M<br>M<br>HA Dues- M<br>A<br>M<br>HA Dues- M<br>A<br>M<br>HA Dues- M<br>A<br>M<br>HA Dues- M<br>A<br>M<br>HA Dues- M<br>A<br>M<br>HA Dues- M<br>A<br>M<br>HA Dues- M<br>A<br>M<br>HA Dues- M<br>HA Dues- M<br>HA Dues- M<br>HA DUES- M<br>HA DUES- M                                                                                                    | cription<br>ED LABEL #21 VODKA<br>3/355C<br>3/355C<br>JOSET<br>VODKA<br>VODKA | * ShopingCartO<br>Pkge Size<br>1 X 750 ML<br>8 X 355 ML<br>1 X 750 ML               | rdRew_Grid_001_c<br>Unit<br>Price 27.99<br>11.96<br>10.99<br>1.87<br>57<br>75.00     | Extended<br>Price         | <ol> <li>235.88</li> <li>335.88</li> <li>143.52</li> <li>9.60</li> <li>131.88</li> <li>1.87</li> <li>57</li> <li>75.00</li> <li>698.32</li> <li>686.28</li> </ol> |           |         |                          |      |          |
| der Number<br>Id To<br>Ip To<br>Cords 1 - 12<br>Item Number<br>67<br>11521<br>91<br>MHA DUES- ML<br>MHA DUES- ML<br>BDL -MINIMU                                                        | Order Quantity 12 12 12 12 12 12 12 12 12 12 12 12 12       | Y<br>Product Dess<br>SMIRNOFF RE<br>BUDWEISER &<br>Container Dep<br>BABY DUCK S<br>MHA Dues- Pri<br>BDL -MINIMU<br>Order Total<br>Taxable Amou<br>@ Tax Rat                                                                                                    | cription<br>ED LABEL #21 VODKA<br>3/355C<br>Jossit<br>PKL<br>LCC liquor<br>ivate Distribution<br>M ORDER QTY.                                                                                                    | * ShopingCartO<br>Pkge Size<br>1 X 750 ML<br>8 X 355 ML<br>1 X 750 ML<br>1 X 750 ML | rdRew_Grid_001_c<br>Unit<br>Price<br>27.99<br>11.96<br>10.99<br>1.87<br>.57<br>75.00 | Extended<br>Price         | 143.52<br>9.60<br>131.88<br>1.87<br>557<br>75.00<br>698.32<br>686.28<br>20.54                                                                                     |           |         |                          |      |          |
| der Number<br>kld To<br>klp To<br>tords 1 - 12<br>Item Number<br>67<br>11521<br>91<br>MHA DUES- ML<br>MHA DUES- ML<br>BDL -MINIMU                                                      | Order Quantity                                              | Product Desco<br>SMIRNOFF RE<br>BUDWEISER &<br>Container Dep<br>BABY DUCK S<br>MHA Dues- PI<br>BOL -MINIMU<br>Order Total<br>Taxable Amou<br>@ Tax Rat                                                                                                    | cription<br>ED LABEL #21 VODKA<br>3/355C<br>Josit<br>PKL<br>LCC liquor<br>ivate Distribution<br>M ORDER QTY.                                                                                                    | * ShopingCartO<br>Pkge Size<br>1 X 750 ML<br>8 X 355 ML<br>1 X 750 ML               | rdRew_Grid_001_c<br>Unit<br>Price<br>27.99<br>11.96<br>10.99<br>1.87<br>.57<br>75.00 | Extended<br>Price         | 143.52<br>9.60<br>131.88<br>1.87<br>.57<br>75.00<br>698.32<br>20.54<br>20.54                                                                                      |           |         |                          |      |          |

<u>Order Revisions</u>: Should you need to revise your order, select **Revise Order**, make the necessary edits, and then click on the **Checkout** button again. This will automatically update the invoice total to reflect any changes made.

<u>Place Order</u>: Once your order is complete, click the **Place Order** button to submit it. Your order has now been successfully submitted.

Should you have any questions or require assistance, please contact the Liquor Contact Centre at 204-474-5500 or LiquorContactCentre@mbll.ca.